## How to install the new NorReview & NorXfer software on your PC

- 1. First make a note of the version you have installed and then remove your hardlock dongle from your PC!
- 2. Uninstall the old version of NorXfer and NorReview and then restart the computer
- 3. Download software files from Norsonic.com/downloads
  - You must install the same versions i.e.1020 v6 & 1026 v6.
  - You will be asked for your name and email to download the files
- 4. Install the software in this order:
  - 1. Nor1020 NorXfer software
  - 2. Nor1026 NorReview software
- 5. Start-up NorReview and insert your USB hardlock dongle into the PC to activate the software.
- 6. If you do not have a USB Hardlock Dongle
  - ✓ You'll need to enter the supplied activation codes which came with the meter on the delivery note.

#### 7. How to enter your activation codes

First run NorReview as an administrator - Right click the icon

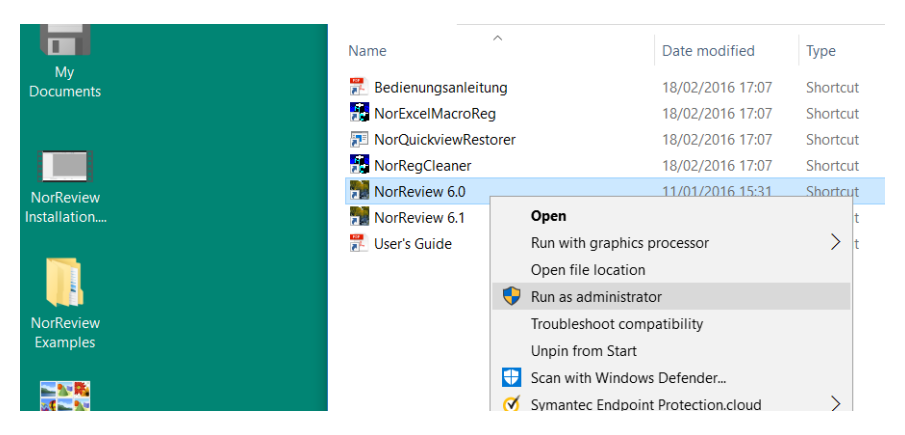

Enter your new codes into the registration window

If you are trialling the software, enter 'DEMO' into the fields and click Register

| About NorReview                                                                                                    |        | Software Registration                                                                                                    |
|----------------------------------------------------------------------------------------------------|--------|----------------------------------------------------------------------------------------------------|
| NorRevers Version 6.1<br>Copyright & Norsenic AS 2015<br>The product is learned the<br>Control of Norse Section 2015<br>Details<br>Installet optimes<br>Performed Control of Norse<br>Performed Control Optime Violation<br>Data Lain (Comma)<br>Ender Section 2015<br>Data Data Data Data Data<br>Data Data Data | Node o | Software Registration   Please restrict the registration code<br>anagolid by you writk or end the CMO'th emable<br>all mables options to a 30 day this period.   Company:<br>• [DEMO   User name<br>• [DEMO   Registration Code<br>• 0 EMO   Exping date:<br>11.2017     Registration     Cancel |

Can't see the registration window? = Go to Help > About > Register / Install options

# Please setup the NorReview properties

Please login to the PC as the local user (officer), run the software as normal\*

\*you might need adminstrator rights to complete these steps.

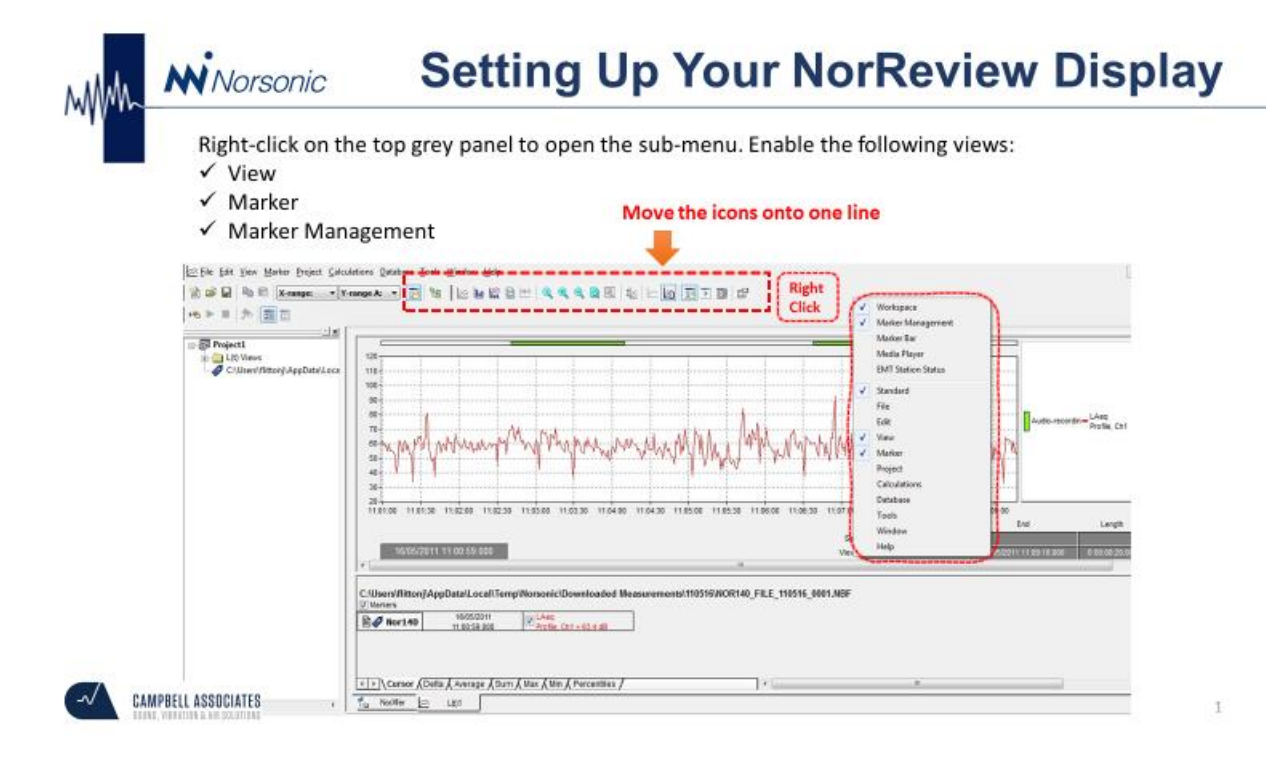

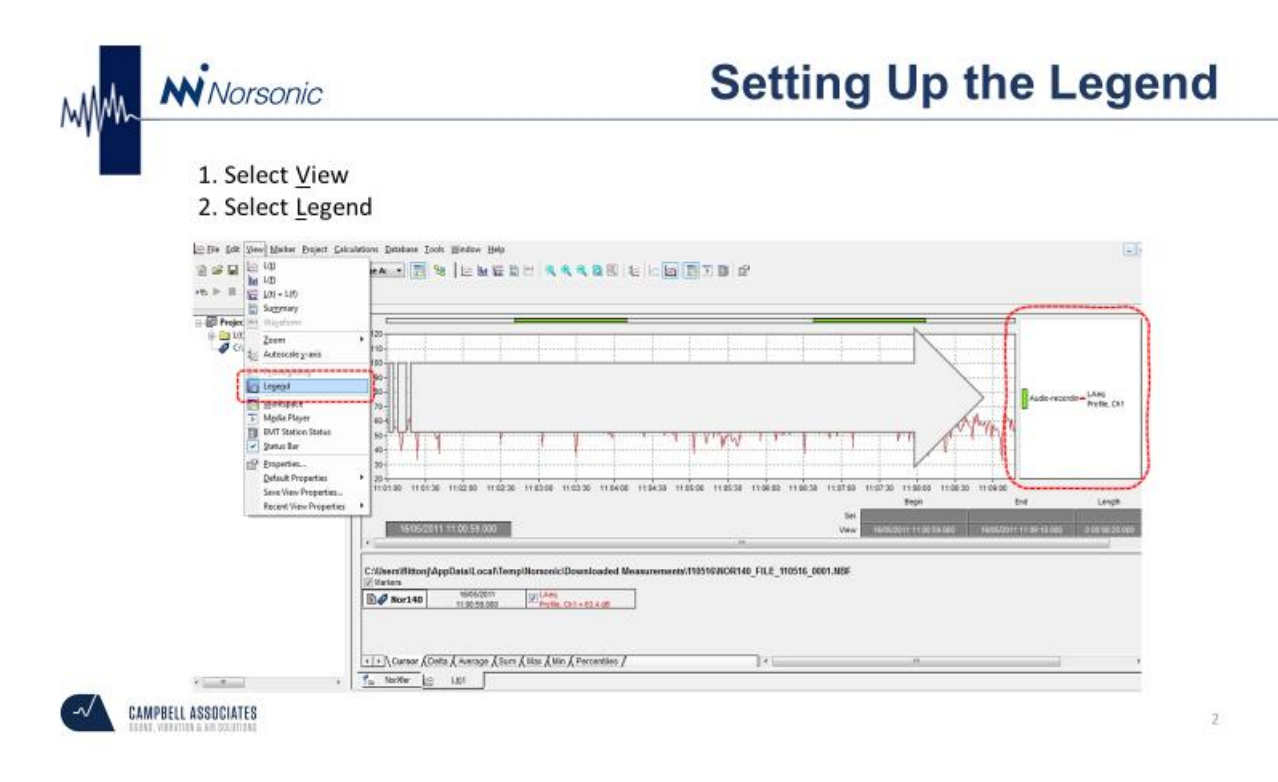

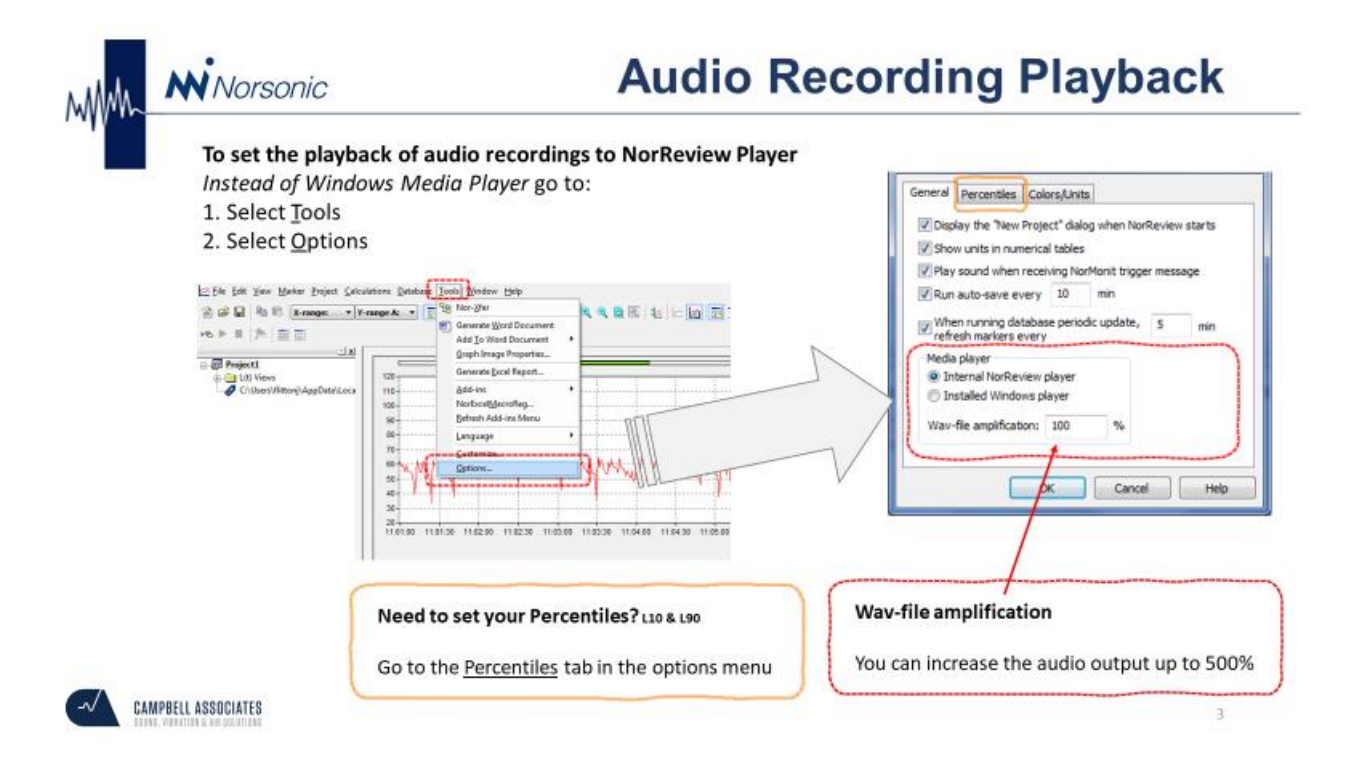

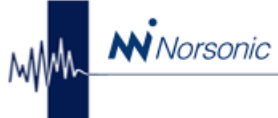

# Saving the settings to Default

### To set the settings in NorReview as the <u>default</u>

- 1. Select View
- 2. Select Default Properties
- 3. Select Set

Your settings will be automatically set next time you load up NorReview.

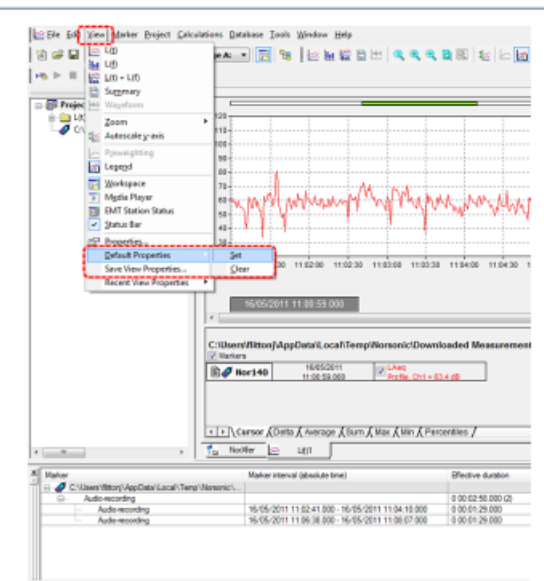

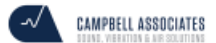